# Turvallinen veneily -näyttö

Kun VesselView käynnistetään sen oltua sammutettuna vähintään 30 sekuntia, näyttöön tulee turvalliseen veneilyyn liittyviä ohjeita sisältävä ikkuna. Jatka painamalla Accept (hyväksy) -painiketta.

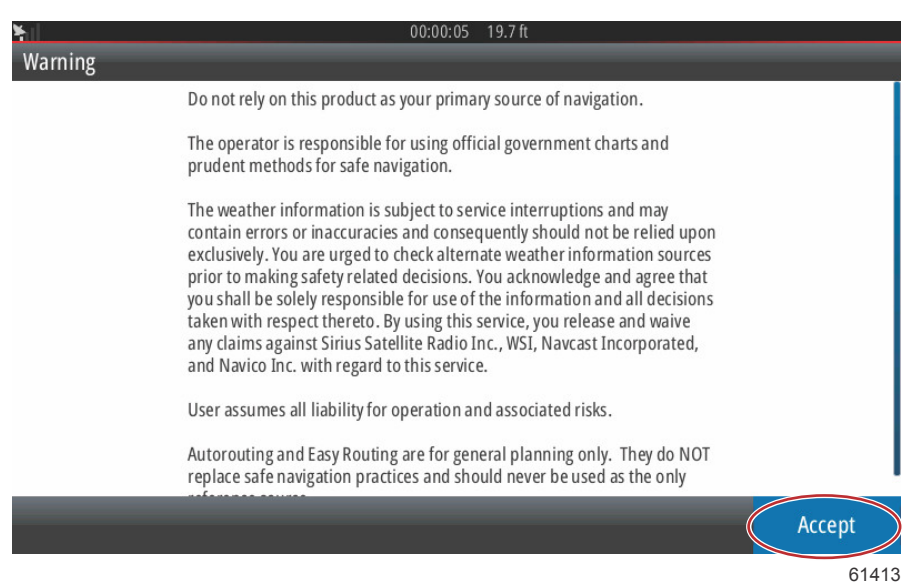

# VesselView-ohjelmiston päivittäminen

VesselView-ohjelmiston voi päivittää kahdella eri tavalla:

### Automaattinen WiFi-haku

VesselView 502 on varustettu wifi-moduulilla ja Bluetooth-yhteydellä. Kun laite käynnistetään, se etsii tietyin väliajoin Mercury Marinen verkkosivustolla mahdollisesti saatavilla olevia päivitystiedostoja. Näyttöön tulee ilmoitus päivityksistä, ja käyttäjää pyydetään hyväksymään päivitys.

VesselView 702 on varustettu internetyhteydellä, joka kuitenkin edellyttää wi-fi hotspot -alueella olemista, tai wi-fi hotspottina toimivaa mobiililaitetta, jotta se voisi hakea internetin kautta päivityksiä Mercury Marinen verkkosivustolta. Jos päivitys havaitaan, näyttöön tuleva kehote opastaa käyttäjän päivitysprosessin eri vaiheiden läpi.

### Micro SD -kortin käyttäminen

Seuraavissa ohjeissa selitetään, kuinka VesselView-ohjelmisto päivitetään. Versiopäivityksen lataaminen Mercuryn verkkosivustolta edellyttää internetyhteyttä. Lisäksi tarvitaan mahdollisuus siirtää päivitystiedosto FAT- tai FAT 32 micro SD -kortille.

- 1. Käännä virta-avain päälle ja varmista, että VesselView on päällä.
- 2. Aseta micro SD -kortti VesselView-laitteen micro SD -korttiporttiin siten, että se naksahtaa ja pysyy hyvin paikallaan.
- 3. Kosketa näytön yläreunassa olevaa HOME-välilehteä kotinäytön avaamiseksi.

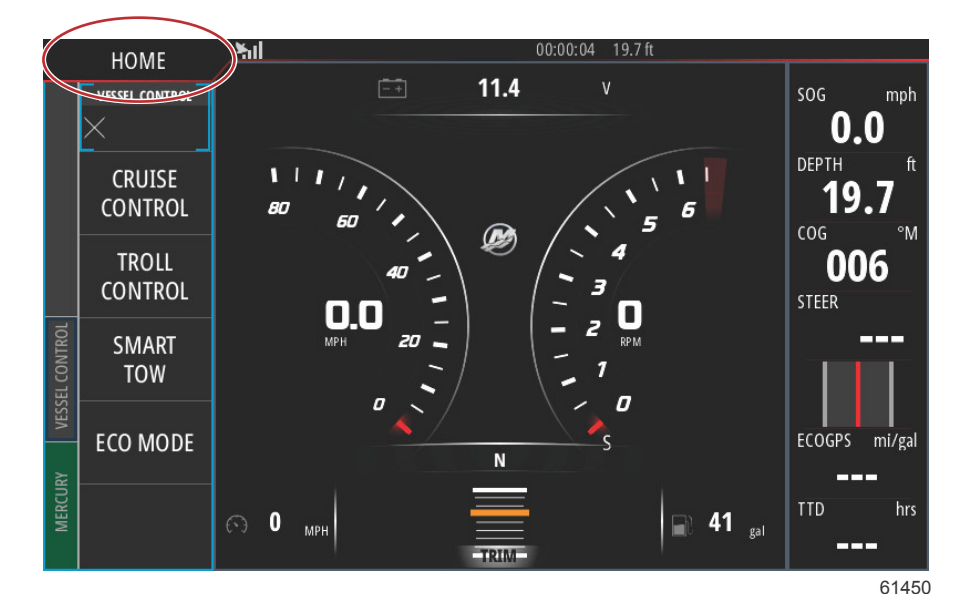

4. Pyyhkäise kotinäytössä vasemmanpuoleisen ikkunan kohtaan Files (tiedostot).

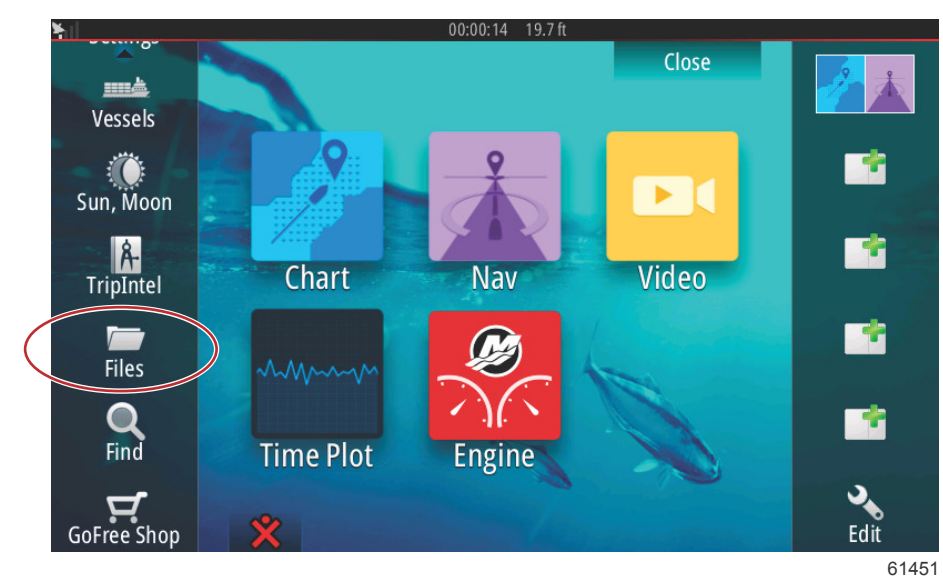

5. Valitse My files (omat tiedostot).

| ¥il   | 00:00:01 19.7 ft                             |       |
|-------|----------------------------------------------|-------|
| Files |                                              | ×     |
|       | Memory card - Right                          | Þ     |
| ÞS    | My files                                     | E۲    |
|       | Waypoints, Routes, Tracks and Trips database |       |
| -2    | Settings database                            |       |
|       | Transfers (0/0)                              |       |
|       | Log database                                 |       |
|       |                                              |       |
|       |                                              |       |
|       |                                              | 01453 |

6. Valitse Mercuryn verkkosivustolta ladattu tiedosto. Seuraavassa kuvassa näkyvä tiedosto on vain esimerkki eikä edusta todellista valintaasi.

| ¥. | 00:00:13 19.7 ft                               |    |
|----|------------------------------------------------|----|
| Fi | les 🗙                                          |    |
| Γ  | VesselView7-5.0-43.579-32766-r1-Standard-1.upd | ]  |
|    |                                                |    |
|    | VV702-1.0-53.4.84-Standard-2.upd               |    |
|    | VVL-1.0-53.3.70-Standard-1.upd                 |    |
|    |                                                |    |
|    |                                                |    |
|    | My files                                       |    |
|    | Waypoints, Routes, Tracks and Trips database   |    |
|    | 614                                            | 55 |

7. Valitse Details (tiedot) -ikkunasta Upgrade (päivitys).

|         |                                | 0.0:0        | 0:09 19.7 ft                 |        |       |
|---------|--------------------------------|--------------|------------------------------|--------|-------|
| Files   |                                |              |                              |        |       |
| -Vessel | View7-5.0-43.579-32            | 766-r1-Stan  | dard-1.upd                   |        |       |
| -VV502  | Details - VV702-1.0            | -53.4.84-Sta | andard-2.upd                 | ×      |       |
|         | Type<br>Size<br>Created        |              | upd<br>87.4 MB<br>28/04/2016 |        |       |
| -~\$201 | Modified<br>Update file        |              | 28/04/2016                   |        |       |
| ~\$201  | Upgrade                        | Сору         | Rename                       | Delete |       |
| My Wa   | files<br>ypoints, Routes, Trad | ks and Trips | database                     |        |       |
|         |                                |              |                              |        | 61456 |

8. Valitse Upgrade this Display (päivitä tämä näyttö) -ikkunassa OK. VesselView näyttää päivityksen etenemistä kuvaavan edistymispalkin. Näyttöä ei saa kytkeä pois päältä päivityksen aikana. VesselView tuo uudelleenkäynnistysnäytön hetkeksi näkyviin. VesselView on valmis käytettäväksi päivitetyn ohjelmiston kanssa heti uudelleenkäynnistyksen jälkeen.

| - VesselVi<br>- VV502. | ew7-5.0-43.579-32766-r1<br>Details - VV702-1.0-53.4.<br>Display | -Standard-1.upd<br>84-Standard-2.upd | ×                  |            |
|------------------------|-----------------------------------------------------------------|--------------------------------------|--------------------|------------|
| Press O                | K to reboot this display an                                     | d start the upgrade. Do              | not remove the upg | rade card. |
| ~\$201!                | ОК                                                              |                                      | Cancel             | -          |
| My fi                  | les<br>points, Routes, Tracks and                               | Trips database                       |                    |            |
|                        |                                                                 |                                      |                    | 614        |

### Uusimman ohjelmiston saaminen

Uusimmat VesselView- ja Link-moduulin ohjelmistoversiot ovat ladattavissa Mercuryn verkkosivuilta osoitteesta <a href="https://www.mercurymarine.com">https://www.mercurymarine.com</a>. Käynnistä VesselView nähdäksesi mitä ohjelmistoversiota järjestelmä käyttää. Jos virta on jo käynnistetty, pyyhkäise laitteen yläosasta alas näyttöön System Controls (järjestelmän hallinta) -valikon näyttämiseksi. Valitsemalla Settings>System>About (asetukset>järjestelmä>tietoa), näet käytössä olevan VesselView-ohjelmistoversion.

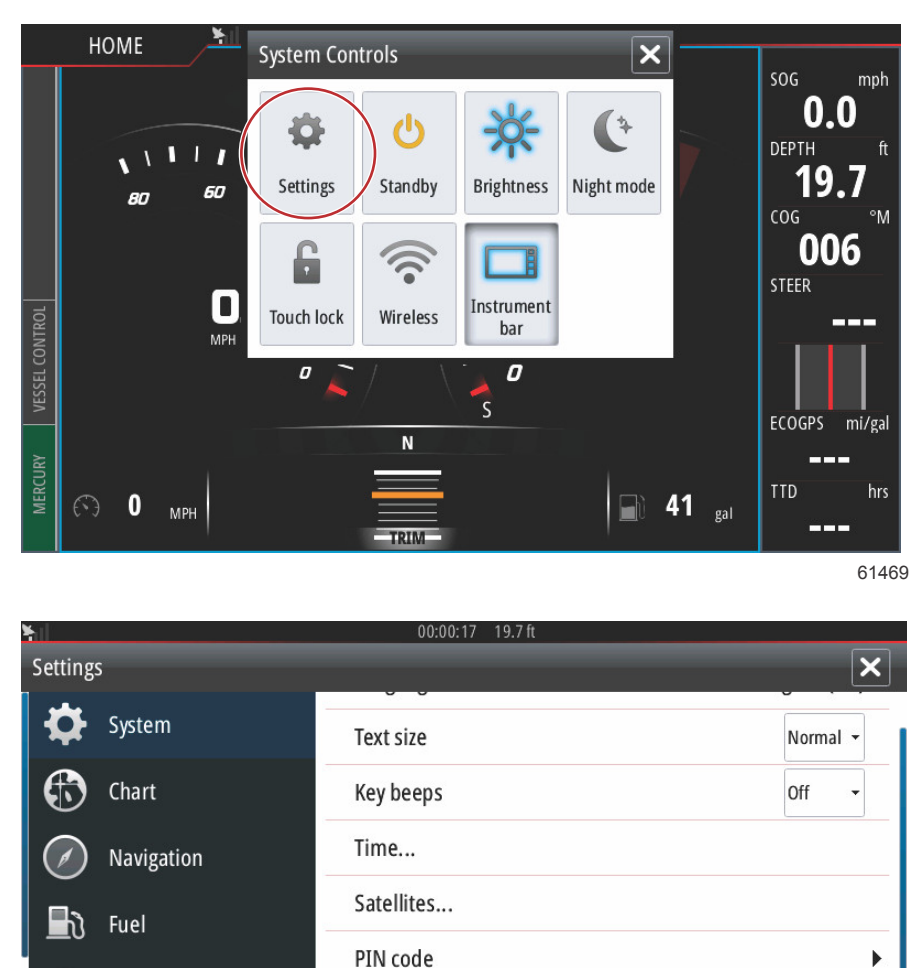

Restore defaults...

Advanced...

About

Mercury

Alarms

Tracks and Trips

61470

| 0                                                                                                    | 00:00:05 19.7 ft                                                                                                    |
|----------------------------------------------------------------------------------------------------|----------------------------------------------------------------------------------------------------|
| About                                                                                                    | ×                                                                                                    |
| VesselView 702<br>Version - 1.0                                                                                       | Screen<br>800x480                                                                                                    |
| Application - 53.4.84<br>Plattorm - 18.0-52-g33b6d96                                                                  | CZone version                                                                                                    |
| Serial number<br>010913#<br>Barcode<br>106550013                                                                      | Loader                                                                                                    |
|                                                                                                    | Language pack                                                                                                    |
| Charts<br>Content ID - 4FC9BD044<br>Mercury chart - World Background v6.0<br>Navionics version - 01.02.01 r2318 CI037 | Standard<br>Copyright 2015 Navico, Copyright 2015 NSI,<br>Copyright 2015 Mercury Marine, Copyright 2015<br>Fishing Hot Spots Inc., Copyright 2015 MapTech. |
| Hardware<br>128MiB+3.9GB 512MiB PCB 8 G30_00_T5                                                                       | Support                                                                                                    |

61471

- 2. Valitse VesselView -tuote ja napsauta kohtaa Download VesselView Update.
- 3. Tietokoneesi turvallisuusasetuksista riippuen näytössä saattaa näkyä turvallisuusvaroitus. Jatka napsauttamalla Allow (salli).
- 4. Luo kiintolevyllesi kansio ja tallenna tiedosto tähän kansioon.
- 5. Jos näet vaihtoehdon SAVE (tallenna) tai RUN (aja), valitse SAVE ja tallenna kiintolevyllesi. HUOMAUTUS: Tiedostokoko on tyypillisesti 80–90 Mt.

TÄRKEÄÄ: Jotkin selaimet saattavat muuttaa tiedostotunnuksen. Varmista, etteivät tiedostonimi ja tunnus ole muuttuneet. Oikean tiedostonimeä seuraavan tunnuksen tulee olla .upd. Älä nimeä tiedostoa uudelleen tai muuta tunnusta.

6. Kun tiedosto on tallennettu kiintolevylle, kopioi se 512 Mt:n tai suuremman tyhjän FAT tai FAT 32 micro SD -kortin päähakemistoon. Aseman päähakemisto on ylin taso, jossa tiedostoa ei ole asetettu kansioon.

## VesselView Link -moduulin ohjelmiston päivittäminen

VesselView Link -moduulin voi päivittää VesselView-yksikön kautta. VesselView Link -moduulin ohjelmistopäivitykset löytyvät Mercuryn verkkosivuilta, samalta näytöltä, jossa VesselView-ohjelmistopäivitykset sijaitsevat. Lisätietoja kohdassa VesselView-ohjelmiston päivittäminen.

Seuraavissa ohjeissa selitetään, kuinka VesselView-ohjelmisto päivitetään. Versiopäivityksen lataaminen Mercuryn verkkosivustolta edellyttää internetyhteyttä. Lisäksi tarvitaan mahdollisuus siirtää päivitystiedosto FAT- tai FAT 32 micro SD -kortille.

#### HUOMAUTUS: Tiedostokoko on tyypillisesti 30 Mt.

1. Käännä virta-avain päälle ja varmista, että VesselView on päällä.

2. Aseta micro SD -kortti VesselView Link Modulen micro SD -korttiporttiin siten, että se naksahtaa ja pysyy hyvin paikallaan.

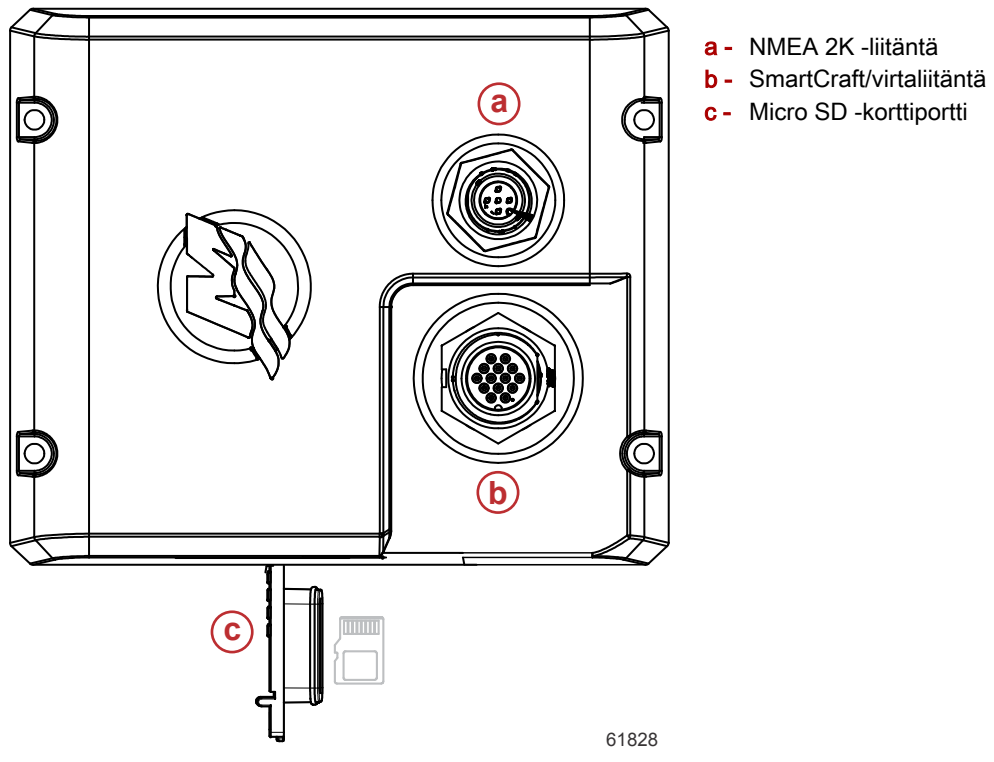

3. Kosketa näytön yläreunassa olevaa HOME-välilehteä kotinäytön avaamiseksi. Siirry kohtaan Settings (asetukset) vasemmanpuoleisessa ikkunassa. Valitse Network (verkko). Valitse Device List (laiteluettelo).

| ¥.        |                  | 00:00:14 19.7 ft     |       |
|-----------|------------------|----------------------|-------|
| Setting   | 5                |                      | ×     |
| 2         | Tracks and Trips | Info                 |       |
| <b></b>   | Alarms           | Device Name          |       |
| UNIT      | Units            | Sources              |       |
| (•)       | Wireless         | Device list          |       |
|           | Network          | Diagnostics          | _     |
|           | Network          | Bridge configuration |       |
| <u>هس</u> | Vessels          | SimNet Groups        |       |
| 10,000    | Simulator        | Damping              |       |
|           |                  |                      | 61459 |

#### Osa 1 - Alkuvalmistelut

4. Valitse laiteluettelosta VesselView Link -moduuli. Seuraavassa kuvassa näkyvä tiedosto on vain esimerkki, oma VesselView Link -moduulisi saattaa näyttää valinnan Single (yhden moottorin sovellus).

| N 00:00:07 19.7 ft         |                  |
|----------------------------|------------------|
| Device List                | ×                |
| Model ID                   | Serial No.       |
| VV702 MFD                  | This device      |
| VV702 Navigator            | This device      |
| VV702 Pilot Controller     | This device      |
| VV702 iGPS                 | This device      |
| WLM SmartCraft Gateway     | 007002#          |
| VVLM VesselView Link Multi | 007002#          |
| Refresh                    | Sort<br>Model ID |
|                            | 61460            |

5. Valitse Configure (kokoonpano).

| ¥.                                       | 00:00:                          | ):12 19.7 ft |      |
|------------------------------------------|---------------------------------|--------------|------|
| VVLM VesselView                          | Link Multi - Device Information | <b>ر</b>     | <    |
| Device:<br>Name:                         | VVLM VesselView Link Multi      |              |      |
| Manufacturer:<br>Software Ver:<br>Model: | Mercury<br>01000_E 1.0.53.3.70  |              |      |
| Address:<br>S/N:<br>Instance:            | 2<br>007002#<br>0               |              |      |
| Status:                                  | ОК                              | Configure    |      |
|                                          |                                 | Data         |      |
|                                          |                                 | 6            | 1461 |

6. Varmista, että SD-kortti on asetettu huolellisesti VesselView Link -moduuliin ja valitse Yes (kyllä).

| Configuration |                                                     |       |
|---------------|-----------------------------------------------------|-------|
| Device        | VVLM VesselView Link Multi                          |       |
|               | Warning                                             |       |
| -Advanced Opt | Please ensure SD card is inserted in target device. |       |
| Instance      | Yes No                                              |       |
|               |                                                     |       |
|               |                                                     |       |
|               |                                                     |       |
|               |                                                     | 61463 |

7. Valitse Upgrade (päivitä) Device configuration (laitteen kokoonpano) -ikkunassa.

| W/IM/accol/ioutink Multi Davice configuration     |   |
|---------------------------------------------------|---|
| VVLM Vesserview Link Multi - Device configuration | × |
| Configuration                                     |   |
| Device VVLM VesselView Link Multi                 |   |
| Advanced Options                                  |   |
| Instance 000 Restore default                      |   |
|                                                   |   |
|                                                   |   |
|                                                   |   |
|                                                   |   |

8. VesselView näyttää VesselView Link -moduulin päivityksen etenemistä kuvaavan edistymispalkin. Näyttöä ei saa kytkeä pois päältä päivityksen aikana.

| VVLM VesselVie |                                    |             |
|----------------|------------------------------------|-------------|
| Configuration  |                                    |             |
| Device         | VVLM VesselView Link Multi         |             |
|                | Upgrade VVLM VesselView Link Multi | Ungrade     |
| -Advanced Opt  |                                    |             |
| Instance       | 1%                                 | efault      |
|                |                                    |             |
|                |                                    |             |
|                |                                    |             |
|                |                                    | Configuring |
|                |                                    | 61465       |